## How to Obtain a Unique Entity ID # (UEI) From SAM.GOV

Beginning on April 4, 2022, the federal government stopped using the DUNS number issued by Dun & Bradstreet for verifying programs/entities receiving federal dollars. In place of the DUNS number, programs receiving federal funds are required to have a Unique Entity Identification number (UEI) issued by sam.gov.

If you had previously gone into sam.gov in past years and registered your name/email address, you likely have a UEI already and do not know it. To retrieve your UEI, click on the hyperlink in the first screen that pops up when you go to <u>SAM.gov</u> <u>Home</u>.

| You have reached SAM.gov, an official website of the U.S. government. There is no cost to use this site.                                                               |
|----------------------------------------------------------------------------------------------------|
| The unique entity identifier used in SAM.gov has changed.                                                                                                    |
| On <b>April 4, 2022</b> , the unique entity identifier used across the federal government changed from the DUNS Number to the Unique Entity ID (generated by SAM.gov). |
| <ul> <li>The Unique Entity ID is a 12-character alphanumeric ID assigned to an entity by<br/>SAM.gov.</li> </ul>                                                       |
| <ul> <li>As part of this transition, the DUNS Number has been removed from SAM.gov.</li> </ul>                                                                         |
| <ul> <li>Entity registration, searching, and data entry in SAM.gov now require use of the new<br/>Unique Entity ID.</li> </ul>                                         |
| Existing registered entities can find their Unique Entity ID by following the steps     here.                                                                          |
| <ul> <li>New entities can get their Unique Entity ID at SAM.gov and, if required, complete an<br/>entity registration.</li> </ul>                                      |
| I manage an entity. What do I need to do?                                                                                                    |
| Do not show this message again                                                                                                    |
|                                                                                                    |

The site will walk you through the process step-by-step how to locate your UEI.

For those programs that had not registered at sam.gov, these next steps and images will help you go through the process.

First, close out the window that popped up. You should then see the following screen.

| SAM, GOV                                                                                                    | •                                                                                                    | Official U.S. Government Website<br>100% Free                                                                                                    |
|----------------------------------------------------------------------------------------------------|----------------------------------------------------------------------------------------------------|----------------------------------------------------------------------------------------------------|
| The Official U.S. Gover<br>Contract Opportunities<br>(was floo,gov)<br>Contract Data<br>(Reports ONLY from fpds,gov)<br>Wage Determinations<br>(was wdol,gov)<br>Federal Hierarchy<br>Departments and Subliers | nment System for:<br>Assistance Listings<br>(was cfda.gov)<br>Entity Information<br>Entitles, Disaster Responsibility/<br>Qualification (was fapiis.gov)<br>NEW<br>Entity Reporting<br>SCR and Bio-Preferred Reporting | Register Your Entity or Get a<br>Unique Entity ID<br>Register your entity or get a Unique Entity ID to<br>get started doing business with the federal<br>government.<br>Get Started<br>Renew Entity |

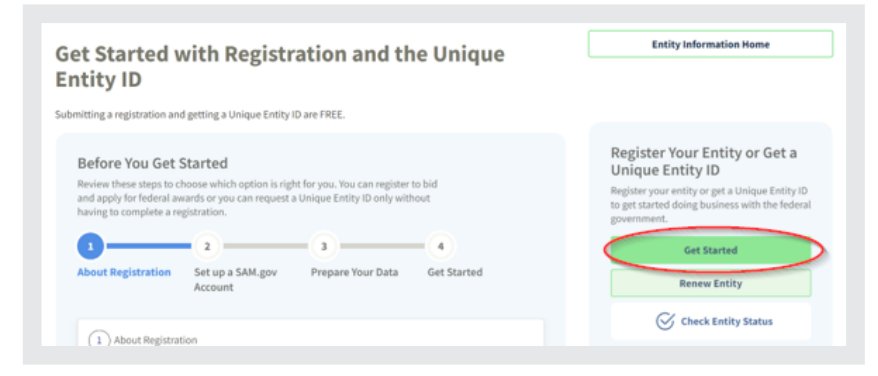

Requesting a UEI is FREE. You need to obtain a Unique Entity ID only. You do not need to complete full registration.

Click on the "Get Started" button again. Then click "Agree".

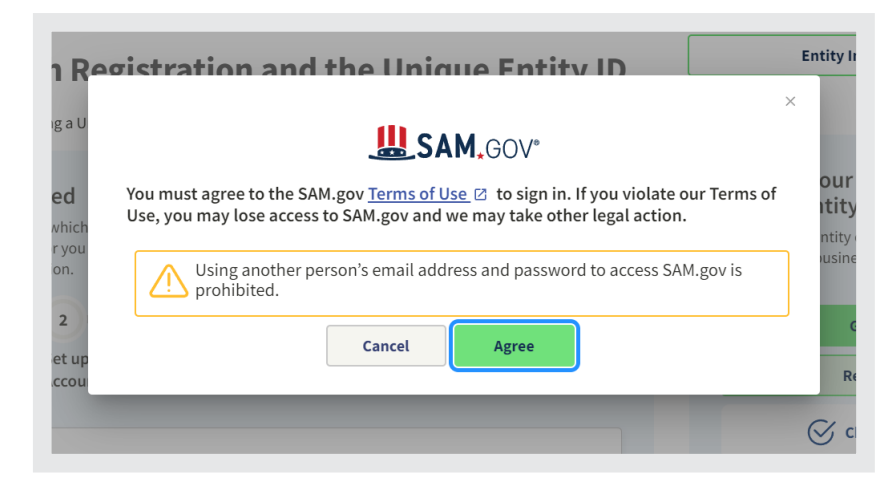

You will then need to "Create an Account".

| <b>sam.gov</b> is using Login.gov to allow<br>you to sign in to your account<br>safely and securely.                                                                                                    |
|----------------------------------------------------------------------------------------------------|
| <ul> <li>SAM.gov only recognizes one email address on<br/>Login.gov accounts. Adding email addresses to your<br/>Login.gov account <u>may cause your SAM.gov login to</u><br/><u>fail</u>.</li> <li>Sharing your Login.gov password or using someone<br/>else's Login.gov account violates the <u>rules of use</u>.</li> </ul> |
| Email address                                                                                                    |
| Sign in                                                                                                    |
| First time using Login.gov?                                                                                                    |
| Create an account                                                                                                    |

Enter your email address, select preferred language to view the instructions, and check the box that you read and accept the "Rules of Use". Then click "Submit".

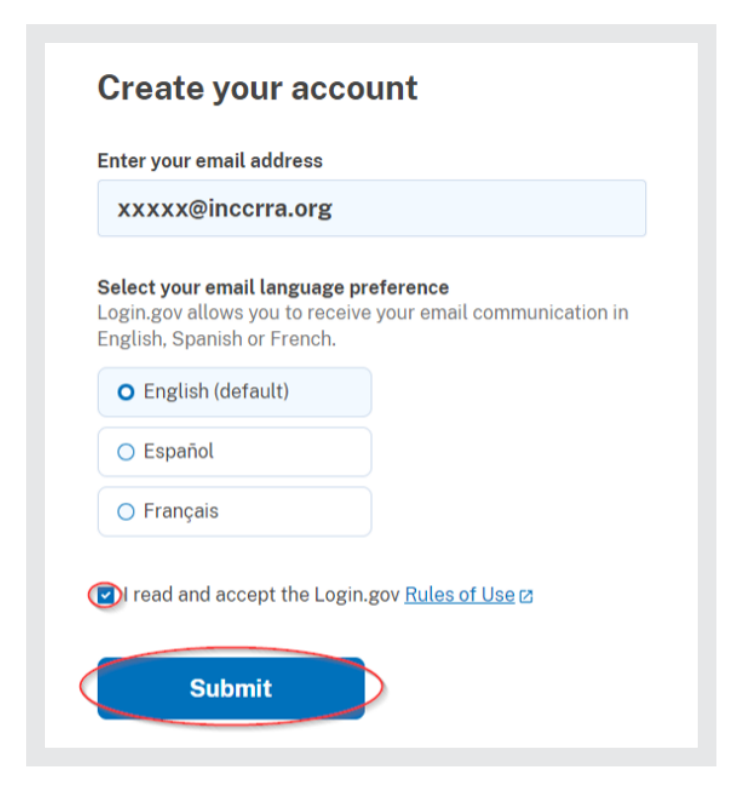

Select "Get a Unique Entity ID Only". Then Click "Next".

| To apply for grants and loans as described by 2 CFR 200. @     Includes getting a Unique Entity ID and entity registration.      Oregister for All Awards     To bid on federal contracts and other procurements, as described by the Federal Acquisition Regulation (FAR). @     To apply for grants and loans as described by 2 CFR 200. @ |       |
|----------------------------------------------------------------------------------------------------|-------|
| <ul> <li>○ Register for All Awards</li> <li>To bid on federal contracts and other procurements, as described by the Federal Acquisition Regulation (FAR). Ø</li> <li>To apply for grants and loans as described by 2 CFR 200. Ø</li> </ul>                                                                                                   |       |
| To bid on federal contracts and other procurements, as described<br>by the Federal Acquisition Regulation (FAR). 2     To apply for grants and loans as described by 2 CFR 200. 2                                                                                                    |       |
|                                                                                                    |       |
| Get a Unique Entity ID Only                                                                                                    |       |
| May be required to report subawards, such as federal     subcontracts or sub-grants                                                                                                    |       |
| You will get a Unique Entity ID. This is NOT an entity registration.                                                                                                    |       |
| What's the difference between getting a UEI only and registration $\underline{\omega}$                                                                                                    |       |
| What do I need for registration?<br>Download our guide.                                                                                                    |       |
| (i) Is your entity based outside of the United States?                                                                                                    |       |
| If you are registering an entity based outside of the United States, you must g<br>NCAGE Code before starting a registration. Go to NCAGE Request to submit<br>request.                                                                                                    | et an |

## Fill in the requested information and click "Next".

| Er             | ter your current, correct legal business name and physical address, then select Next.                                                                                                    |
|----------------|----------------------------------------------------------------------------------------------------|
| Le<br>If<br>na | gal Business Name<br>you are acting on behalf of a limited partnership, LLC, or corporation, your legal business name is the<br>me you registered with your state filing office.              |
|                | ames's Day Care                                                                                                    |
| De<br>De<br>Le | ing Business As (Optional)<br>ing business as is the commonly used other name, such as a franchise, license name, or acronym.<br>ave blank if not applicable.                                 |
|                |                                                                                                    |
| Pl<br>Yo<br>no | tysical Address<br>or physical address is the street address of the primary office or other building where your entity is located. A post office box may<br>be used as your physical address. |
| Co             | untry                                                                                                    |
| I              | INITED STATES × 🗸                                                                                                    |
| St             | reet Address 1                                                                                                    |
| 1              | 226 Towanda Ave                                                                                                    |
| St             | reet Address 2 (Optional)                                                                                                    |
|                |                                                                                                    |
| ZI             | P Code                                                                                                    |
| (              | 1701                                                                                                    |
| Ci             | ty State / Territory 🕕                                                                                                    |
| E              | Illinois                                                                                                    |
|                |                                                                                                    |
|                | $(\langle (\mathbf{x}) (\mathbf{x}) \rangle$                                                                                                    |

Click the "I can provide official documentation, if necessary, to validate my entity" box and click "Next". The Download Guide can help with the application process.

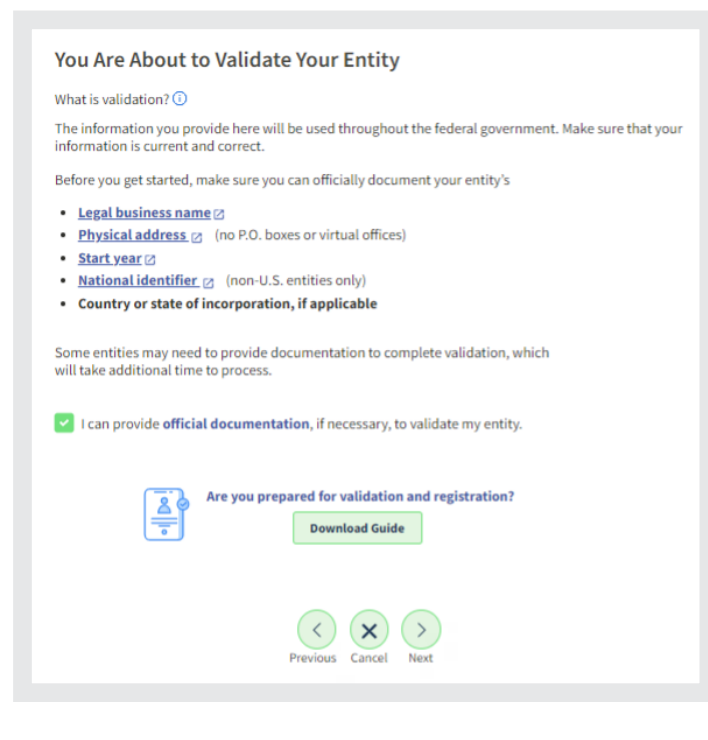

You should then see the following screen (the entities displayed are ones based on data to help create this tip sheet. The ones you may see are based on data you entered)

Choose one of the two options and click "Next".

| <ul> <li>I recognize my entity in the legal entities list.</li> <li>If some details are not correct, you can update them.</li> </ul> | I don't recognize my entity in this<br>Select Next to continue. |
|----------------------------------------------------------------------------------------------------|-----------------------------------------------------------------|
| EGAL ENTITIES LIST                                                                                                    | WHERE DO THESE RESULTS COME<br>FROM?                            |
| Showing Top Results                                                                                                    |                                                                 |
| ILLINOIS NETWORK OF CHILD CARE RESOURCE<br>AND REFERRAL AGENCIES                                                                     | Corporate                                                       |
| 1226 TOWANDA AVE<br>BLOOMINGTON, IL 61701-3424<br>USA                                                                                |                                                                 |
| IL NETWORK OF CHILD CARE RESO                                                                                                    | Corporate                                                       |
| 1226 TOWANDA AVE<br>BLOOMINGTON, IL 61701-3424<br>USA                                                                                | Non profit organisations                                        |
| JAMES DAY CARE                                                                                                    | Corporate                                                       |
| 519 HIGH ST<br>MARBLE HILL, MO 63764-9132<br>USA                                                                                     |                                                                 |

It will ask you to provide documentation that confirms your program identity. Attach the appropriate documents and click "Next".

Check the box to agree to the terms and click "Next".

| Complete Your Profile                                                                                                    |
|----------------------------------------------------------------------------------------------------|
| Congratulations! You have created a login.gov account that can be used to sign in to SAM.gov. You must also agree<br>to our terms for accessing SAM.gov and complete your SAM.gov profile.                                                                                                    |
| Terms of Service                                                                                                    |
| <ul> <li>The login.gov account I created is associated with my own personal email address or an email address controlled by my entity.</li> <li>I am agreeing to these terms on my own behalf and I am not representing someone else nor agreeing to the terms on their behalf.</li> <li>I will not access SAM.gov with someone else's login.gov account, including someone else in my entity.</li> <li>I will not share my login.gov account password with anyone else for any reason, including other people in my entity.</li> <li>If I fail to follow these terms of service, my SAM.gov account may be disabled and I may lose access to my information in SAM.gov.</li> </ul> |
| Next                                                                                                    |
| Cancel                                                                                                    |

This should complete the process. It may take 1-4 days to be issued a UEI.

If you have any difficulties or confusion about the website and what information is requested, contact the sam.gov website Customer Service. Information is below.

| Customer Service                                                                                                    |
|----------------------------------------------------------------------------------------------------|
| Registration Status<br>Registration can take up to 10 business days to become active.<br>Check your registration statuses                                   |
| <b>Federal Service Desk</b><br>For technical issues, you can search for your question or submit a web form anytime<br>at the <u>Federal Service Desk</u> Z. |
| Hours of Live Help Operation: Monday-Friday 8 a.m. to 8 p.m. ET<br>Available Services:                                                                      |
| Live Chat     Call                                                                                                    |

U.S. Calls: 866-606-8220